## Loyola University Maryland Student Planning for Advisors Last Updated 9/21/2023

## Family Educational Rights and Privacy Act (FERPA) – also known as Buckley Amendment It is Our Responsibility

Loyola University Maryland has a commitment to protect the confidentiality of student records. The University makes every effort to release information only to those individuals who have established a legitimate educational need for the information. The Family Educational Rights and Privacy Act (FERPA) affords students certain rights with respect to their education records. These rights include:

The right to consent to disclosures of personally identifiable information contained in the student's education records, except to the extent that FERPA authorizes disclosure without consent.

One exception which permits disclosure without consent is disclosure to school officials with legitimate educational interests. A school official is a person employed by the University in an administrative, supervisory, academic or research, among other support staff or university positions.

FERPA violations could result in Loyola losing the privilege of awarding federal financial aid to our students.

## It is Your Responsibility

- As faculty or staff, you have a legal responsibility under FERPA to protect the confidentiality of student educational records.
- You have access to student information only for legitimate use in the completion of your responsibilities as a University employee. Need-to-know is the basic principle.
- Your access to student information is based on your role as a University faculty or staff member. You may only view students who you have a legitimate educational interest in assisting.
- You may not release lists or files with student information to any third party outside your college or department unit.
- Notes are accessible to current and future advisors and to the advisee. Notes are considered discoverable when records are subpoenaed.
- Apart from non-suppressed directory information, student educational records are considered private and may not be released without the written consent of the student.
- For more information, go to the current catalogues here: <u>https://www.loyola.edu/department/records/catalogues</u> and advance search on Buckley Amendment (select "Find whole word or phrase only") or <u>here</u> for FERPA Overview.

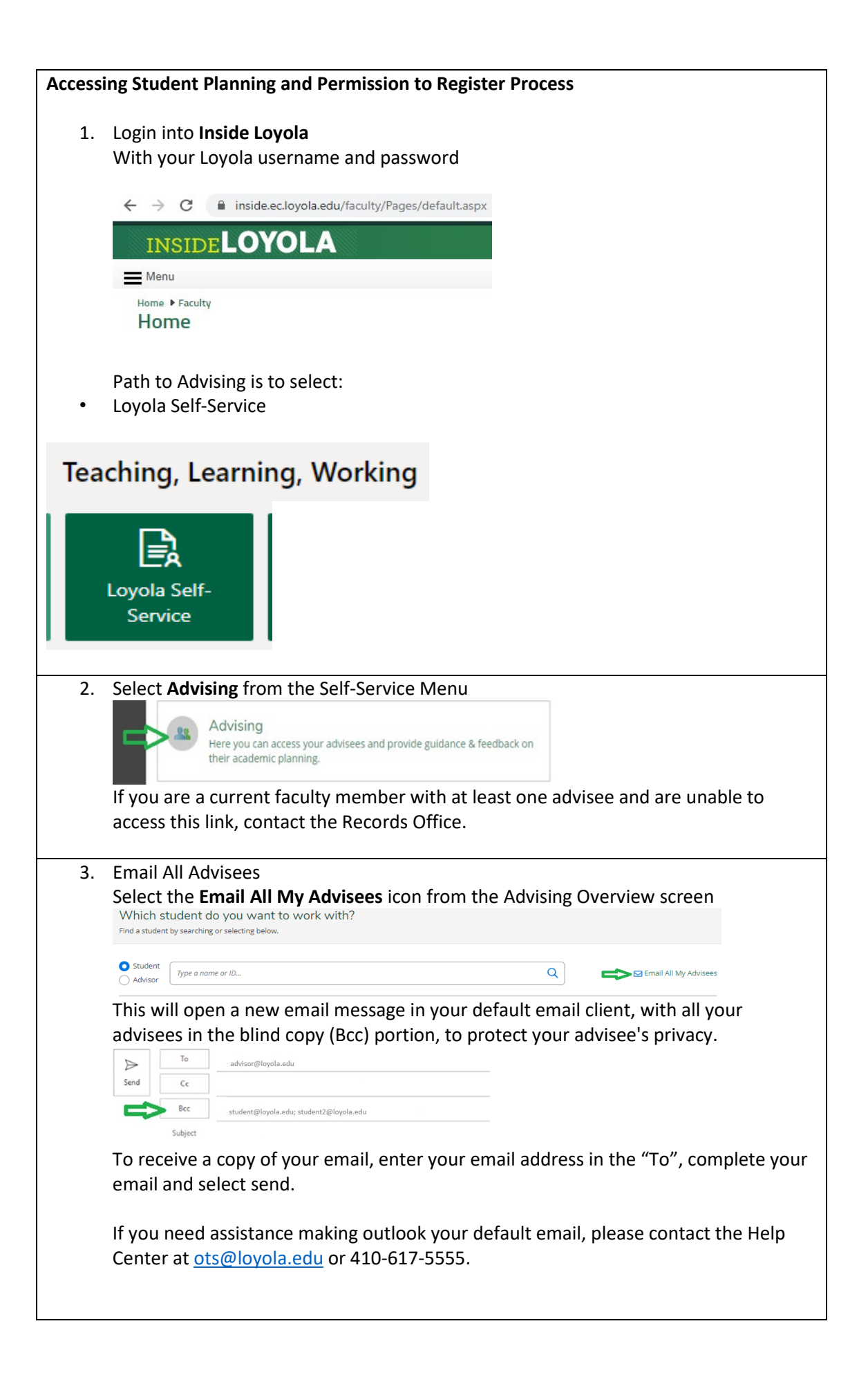

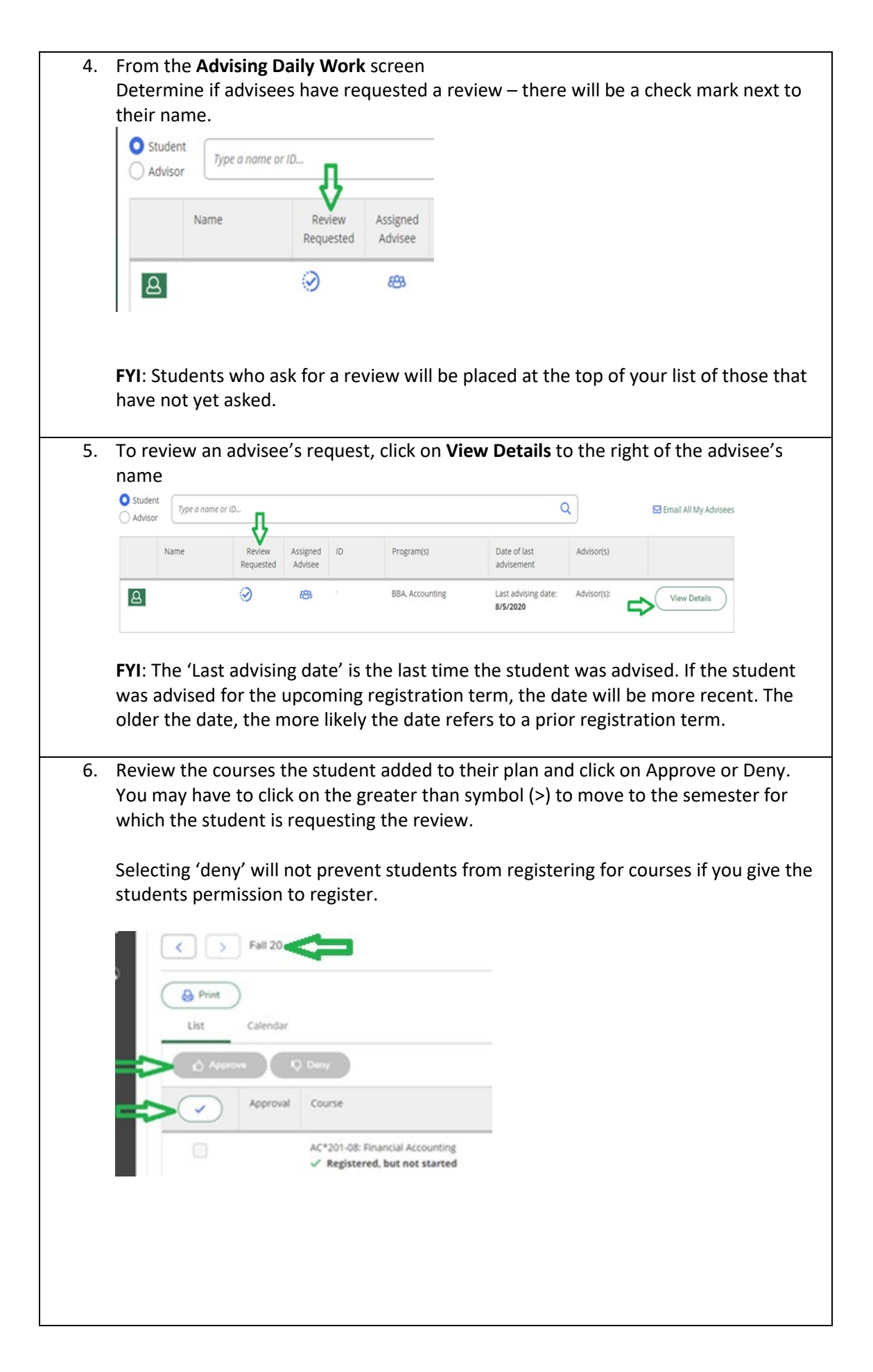

| 7. | Review notes from student in the <b>View Note History</b> section. Compose a note to the student if desired and select <b>Save Note</b>                                                                        |
|----|----------------------------------------------------------------------------------------------------|
|    | Course Plan Timeline Progress Course Catalog Notes                                                                                                    |
|    | Compose a Note                                                                                                    |
|    |                                                                                                    |
|    |                                                                                                    |
|    |                                                                                                    |
|    | Save Note                                                                                                    |
|    | View Note History                                                                                                    |
|    | Your plan has been reviewed and approved.                                                                                                    |
|    | Please review my registration plan.                                                                                                    |
|    | 01 9/29/2020 at 3:27 PM                                                                                                    |
|    |                                                                                                    |
| 8. | Select <b>Review Complete</b> to document your approval or denial of course selections.                                                                                                    |
|    | Select archive to store communications / plans.                                                                                                    |
|    | UC Permit to Desister for Spring 2022 Only                                                                                                    |
|    | Last advised on 3/16/2021                                                                                                    |
|    | Review Complete                                                                                                    |
|    | Course Plan last reviewed on 3/11/2021                                                                                                    |
|    | ✓ The review has been completed. ×                                                                                                    |
|    | (i) Would you like to archive this course plan?                                                                                                    |
|    | Cancel Archive                                                                                                    |
|    | Review Complete                                                                                                    |
|    | Course Plan last reviewed on 9/15/2020 by                                                                                                    |
|    | Without marking the plan with Review Complete, you may not receive future                                                                                                    |
|    | communications from the student.                                                                                                    |
| 9. | Select UG Permit to Register for Fall/Spring, this completes the process and allows the student to register for the selected semester. Select continue. Without these two steps, your advisee cannot register. |
| 10 | . <mark>Be sure the date updates</mark> for 'Last advised on'.                                                                                                    |
|    |                                                                                                    |
|    | UG Permit to Register for Spring 2022 Only                                                                                                    |
|    | Last advised on 3/16/2021                                                                                                    |
|    | Complete Advisement?                                                                                                    |
|    | Are you sure you want to mark this student's advisement complete as of 9/15/2020?                                                                                                    |
|    | Cancel Continue                                                                                                    |

| 12. <mark>A</mark>                        | pproving adv                                                                                                    | visee's 6 <sup>ti</sup>                                              | <sup>1</sup> cour                                | <mark>se req</mark>               | uest:                                                             |                                                                                             |                                                               |                                                                                                    |
|-------------------------------------------|----------------------------------------------------------------------------------------------------|----------------------------------------------------------------------|--------------------------------------------------|-----------------------------------|-------------------------------------------------------------------|---------------------------------------------------------------------------------------------|---------------------------------------------------------------|----------------------------------------------------------------------------------------------------|
| S                                         | elect the Adv<br>elect <b>View D</b> e                                                                                                    | isee from<br><b>etails</b> .                                         | h the li                                         | ist req                           | uesting review                                                    | v.                                                                                          |                                                               |                                                                                                    |
|                                           | Student<br>Advisor                                                                                                    | or ID                                                                |                                                  |                                   |                                                                   | (                                                                                           | ٦                                                             | 🖸 Email All My A                                                                                                    |
|                                           | Name                                                                                                    | Review<br>Requested                                                  | Assigned<br>Advisee                              | ID                                | Program(s)                                                        | Date of last<br>advisement                                                                  | Advisor(s)                                                    |                                                                                                    |
| - [                                       | Q                                                                                                    | $\odot$                                                              | 893                                              | 2                                 | BBA Accounting                                                    | Last advising date:                                                                         | Advisor(s):                                                   | View Detail                                                                                                    |
| 13. S<br>E<br>SI<br>P<br>N<br>If<br>N     | elect Notes a<br>nter <b>P6YY/SS</b><br>elect Save No<br>lease see tha<br>lotes screen.<br><sup>5</sup> you want to<br>lote.              | nd Comp<br>5 on the fi<br>ote.<br>t you nov<br>add addi              | ose a<br>irst lin<br>w have<br>tional            | Note<br>e (for<br>e the e<br>comm | example for S<br>example of the<br>nents simply w                 | 8/5/2020<br>pring 2022 er<br>e needed code<br>vrite a <mark>separa</mark>                   | nter <mark>P622</mark><br>e when y<br>t <mark>e</mark> note a | every every |
| 13. S<br>E<br>S<br>P<br>N<br>If<br>N      | elect Notes a<br>nter <b>P6YY/SS</b><br>elect Save No<br>lease see tha<br>lotes screen.<br>you want to<br>lote.                           | nd Comp<br>5 on the fi<br>ote.<br>t you nov<br>add addi<br>ote (Advi | ose a<br>irst lin<br>w have<br>tional            | Note<br>e (for<br>e the e<br>comm | example for S<br>example of the<br>nents simply w<br>2022 6th Cou | 8/5/2020<br>pring 2022 er<br>e needed code<br>vrite a <mark>separa</mark><br>urse Permissio | nter <mark>P622</mark><br>e when y<br>te note a<br>on code is | (SP) and<br>ou go to the<br>and select Sa<br>s P622/SP)                                                                                                    |
| 13. S<br>E<br>P<br>N<br>If<br>N           | elect Notes a<br>nter <b>P6YY/SS</b><br>elect Save No<br>lease see tha<br>lotes screen.<br>you want to<br>lote.                           | nd Comp<br>on the fi<br>ote.<br>t you nov<br>add addi<br>ote (Advi   | ose a<br>irst lin<br>w have<br>tional<br>sors: S | Note<br>e (for<br>e the e<br>comm | example for S<br>example of the<br>nents simply w<br>2022 6th Cou | pring 2022 er<br>e needed code<br>vrite a <mark>separa</mark><br>urse Permissio             | nter <mark>P622</mark><br>e when y<br>te note a<br>on code is | C/SP) and<br>ou go to the<br>and select Sa<br>s P622/SP)                                                                                                    |
| 13. S<br>E<br>P<br>N<br>If<br>N<br>(<br>( | elect Notes a<br>nter <b>P6YY/SS</b><br>elect Save No<br>lease see tha<br>lotes screen.<br>you want to<br>lote.<br>Compose a No<br>P622SP | nd Comp<br>on the fi<br>te.<br>t you nov<br>add addi<br>ote (Advi    | ose a<br>irst lin<br>v have<br>tional            | Note<br>e (for<br>e the e<br>comm | example for S<br>example of the<br>nents simply w<br>2022 6th Cou | pring 2022 er<br>e needed code<br>vrite a <mark>separa</mark><br>urse Permissio             | oter <mark>P622</mark><br>e when y<br>te note a<br>on code is | C/SP) and<br>ou go to the<br>and select Sa                                                                                                    |